# **Embroidery Price List**

Your Embroidery price list can consist of any number of items, each of which can use any of the 4 different pricing *"methods"* 

- To create or edit an Embroidery item, go to: Edit -> Embroidery Prices
- To edit an existing entry on this price list, Double click on it  $\ \circ$  or click on the New button to create a new item
- You will see 3 tabs:
  - $\circ$  General
  - Additional Charges
  - $\circ$  Autoschedule Machines

pricing\_emb\_1.mp4

# **General Tab**

**Menu Description** - represents the actual caption of the pop-up menu which appears when you click on the Add Embroidery button, in the sales screen.

**Print Description** - is the default description that will print on your quotations, work orders and invoices. You can at any time override this description within the sales screen.

**Out Source To** - If you are planning to out source the embroidery to another contract embroiderer then select the supplier you want to out source it to from the drop down list. FastManager will then automatically add it to the purchase order wizard.

The supplier selected here represents only the \_default\_ supplier. You can easily change the supplier that the PO will go to once the order is created

**Sales Group** - this will determine under which sales group FastManager will group all sales of this price list. It also determines which item code FastManager will select in QuickBooks when exporting the invoice.

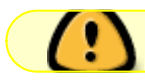

For more information about Sales Groups, see: Sales Groups

**Default Stitch Count** - this is the default stitch count that FastManager will use to calculate the selling price. You can change it on the fly when entering a sales order.

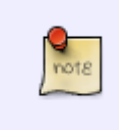

It is recommended that you choose a relatively high number as the "default" stitch count because in many cases you don't know the final stitch count until after you have won the order and digitized the logo. (better to overestimate the stich count than underestimate it)

# **Price Method**

There are 4 embroidery pricing methods to choose from:

- Flat Price
- Price based on on quantity
- Base price which includes a certain number of stitches + an additional charge per 1000 stitches.
- Flat price based on quantity and within a certain stitch count range.

You need to select which method you want to use to price out embroidery on this price list. You will then see an Edit button that you can click on which will open another window where you can enter your price matrix.

# **Flat Price**

If you select the Flat Price option you simply need to enter the cost and retail price of your embroidery. This is a very basic flat rate system and the price does not fluctuate

• This method will simply do a lookup based on the number of embroideries that you do. Stitch count does not play a role when determining the selling price.

| I New 🖾 Open 🔨 L                                                          | )elete                                                                      |                                                                            |               |                        | 🚺 Exit             |
|---------------------------------------------------------------------------|-----------------------------------------------------------------------------|----------------------------------------------------------------------------|---------------|------------------------|--------------------|
| eneral Additional Char                                                    | rges Auto Sch                                                               | hedule Machines                                                            |               |                        |                    |
| Menu Description                                                          | Cust - Embroid                                                              | dery- New Order                                                            |               | •                      |                    |
| Print Description                                                         | Embroidery                                                                  |                                                                            |               | •                      | -                  |
| Out Source To:                                                            | Don't out sour                                                              | rce                                                                        | ~             | •                      | Jath.              |
| Sales Group                                                               | Embroidery                                                                  |                                                                            | ~             | 1                      |                    |
| Default Stitch Count                                                      | 10000                                                                       | \$                                                                         |               |                        |                    |
| Item Tauable 2                                                            | Total March                                                                 | In the second second                                                       | 1000          |                        |                    |
| item i axable?                                                            | Tax I Non                                                                   | ✓ Tax 2 Non                                                                | ~             |                        | 1                  |
| item i axable?                                                            | By default :                                                                | ync with item qty ?                                                        | ~             | 4                      |                    |
| item i axabler                                                            | By default :                                                                | ync with item qty ?                                                        | stomer docum  | ents 🔲 Auto Hide 🛄 Exc | cl from Sales Comm |
| item i axable ?                                                           | By default :     Auto Amort                                                 | Yax 2 Non<br>sync with item qty ?<br>tize  Print on cu:                    | stomer docume | ents 🗌 Auto Hide 🔲 Exc | cl from Sales Comm |
| Select Price Method                                                       | By default :                                                                | Yax 2 Non<br>sync with item qty ?<br>ize I Print on cu:                    | stomer docume | ents 🔲 Auto Hide 🔲 Exc | cl from Sales Comm |
| Select Price Method                                                       | Cost                                                                        | Yax 2 Non<br>sync with item qty ?<br>tize I Print on cu:<br>Retail         | stomer docume | ents 🗌 Auto Hide 🔲 Exc | cl from Sales Comm |
| Select Price Method                                                       | Cost                                                                        | Tax 2 Non<br>sync with item qty ?<br>ize Print on cu:<br>Retail            | stomer docum  | ents 🗌 Auto Hide 🔲 Exc | cl from Sales Comm |
| Select Price Method                                                       | Cost<br>Cost<br>1.50<br>Ed on qty                                           | Yax 2 Non<br>sync with item qty ?<br>tize V Print on cu:<br>Retail<br>2.50 | stomer docume | ents 🗌 Auto Hide 🗌 Exc | cl from Sales Comm |
| Select Price Method<br>Flat Price<br>Price bas<br>Pro-Rated               | Cost<br>Cost<br>1.50<br>d matrix based o                                    | Tax 2 Non<br>sync with item qty ?<br>iize Print on cu:<br>Retail<br>2.50   | stomer docum  | ents 🗌 Auto Hide 🗍 Exc | cl from Sales Comm |
| Select Price Method<br>Flat Price<br>Price bas<br>Pro-Rateo<br>Matrix bas | Cost<br>Cost<br>1.50<br>ed on qty<br>d matrix based o<br>sed on stitch co   | Tax 2 Non<br>sync with item qty ?<br>tize Print on cu:<br>Retail<br>2.50   | stomer docume | ents 🗌 Auto Hide 🗍 Exc | cl from Sales Comm |
| Select Price Method<br>Flat Price<br>Price bas<br>Pro-Rated<br>Matrix bas | Cost<br>Cost<br>1.50<br>d matrix based of<br>sed on stitch cor              | Tax 2 Non<br>sync with item qty ?<br>iize Print on cu:<br>Retail<br>2.50   | stomer docum  | ents 🗌 Auto Hide 🗍 Exc | cl from Sales Comm |
| Select Price Method<br>Flat Price<br>Price bas<br>Pro-Rated<br>Matrix bas | Cost<br>Cost<br>1.50<br>ed on qty<br>d matrix based of<br>sed on stitch con | Tax 2 Non<br>sync with item qty ?<br>tize Print on cu:<br>Retail<br>2.50   | stomer docume | ents 🗌 Auto Hide 🗌 Exc | cl from Sales Comm |

# **Price Based on Quantity**

You can select to enter both the cost and retail or calculate either by selecting the appropriate option from the top.

### Enter:

- Both cost and retail:
  - $\circ\,$  With this setting you will manually enter both the cost price and the retail price for each quantity break.
    - FastManager will not calculate either of those for you, but will use whatever you have entered.
- Cost and calculate retail:
  - With this setting you will enter your cost prices and a markup percentage.
  - Then click on Re-Calculate and FastManager will calculate the retail (selling) prices for you
- Retail and calculate cost:
  - With this setting you will enter your own *Retail* pricing as well as a margin (percentage)
  - Then click on Re-Calculate and FastManager will calculate the cost prices for you,

based on the desired margin

## pricing\_emb\_2.mp4

Your prices should be lower the higher the quantity.

If you are calculating the cost or retail you may need to click on the Re-Calculate button to refresh your prices if you alternate between calculating methods.

## **Pro-rated matrix**

#### Pro-rated matrix based on stitch count and quantity

| General Additional Char                                                                                         | ges Auto Schedule Machines                                                                                                    |                   |
|----------------------------------------------------------------------------------------------------|----------------------------------------------------------------------------------------------------|-------------------|
| Menu Description<br>Print Description<br>Out Source To:<br>Sales Group<br>Default Stitch Count<br>Item Taxable? | Cust - Embroidery- New Order   Embroidery   Don't out source   On't out source   Embroidery   10000   Tax 1   Non   Tax 2   Non   By default sync with item qty ?   Auto Amortize   Print on customer documents   Auto Hide   Excent | a from Sales Comm |
| <ul> <li>Flat Price</li> <li>Price bas</li> <li>Pro-Rates</li> <li>Matrix bas</li> </ul>                        | Cost Retail<br>0.00 0.00<br>ed on qty<br>d matrix based on stitch count and qty Edit<br>sed on stitch count breaks and qty<br>Save Save As New                                                                                       | Cancel            |

This option will start a look up and then calculate a selling price based on the quantity and number of

stitches on the embellishment.

First you will enter a base price that will include a specified number of stitches and then add a prorated amount per thousand stitches, to be *added* if the stitch count is higher than the initial number of stitches included.

For example:

- Enter an inclusive number of stitches (say: 5000) under Stitches Incl and a selling amount under Retail, let's say: \$5.50
  - $\circ\,$  Now, if the number of stitches on the design is anywhere between 0 and 5000, the price will be the same: \$5.50
- Then, enter a rate in the Rate per thousand column, let's say: \$0.70 (we are adding 70 cents per 1000 stitches above the initial 5000)
  - If the stitch count on the order is more than 5000, FastManager will round up the stitch count to 6000 and charge \$5.70
  - $\circ\,$  If the stitch count on the order is more than 6000, FastManager will  $round\,up$  the stitch count to 7000 and charge \$6.40

There is very little calculation involved in this method, it's basically just a lookup table.

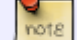

| e method will charge the retail price up to the number of included stitches, and then add a pro-rated amount hes.  Enter  Both cost and retail Cost and calculate retail Re-Calculate  Re-Calculate  Cost Price Price Price  Cost Price Price Pric    | the retail price up to the number of included stitches, and then add a pro-rated amount for a<br>st and retail O Cost and calculate retail O Retail and calculate cost<br>Re-Calculate<br>Delete Row<br>Cl. Retail Rate per 1000 Cost Cost per 1000<br>00 5.50 0.70 4.69 0.35<br>00 4.20 0.50 3.75 0.30<br>00 3.80 0.40 3.25 0.25                                                                                                    | his method<br>iches. | <ul> <li>Will charge the</li> <li>Both cost</li> </ul> | retail price ( | © Cost and cal | of included stil | tches, and then add | a pro-rated amount for a                                                                                        |
|----------------------------------------------------------------------------------------------------|----------------------------------------------------------------------------------------------------|----------------------|--------------------------------------------------------|----------------|----------------|------------------|---------------------|----------------------------------------------------------------------------------------------------|
|                                                                                                    | ast and retail       Cost and calculate retail       Retail and calculate cost         Image: Ref Calculate       Image: Ref Calculate         Delete Row       Image: Cost of the text of text of tex of text of text of tex of text of text of text of tex of text of | Enter                | Both cost                                              | and retail     | Cost and cale  | culate retail    | Retail and calcul   | ]                                                                                                    |
| Enter    Both cost and retail  Cost and calculate retail  Re-Calculate  Re-Calculate  Copy Row  Copy Row  Copy Row  Cost Cost Cost Cost Cost Cost Cost Cos                                                                                                    | Delete Row         Col       Rate per 1000       Cost       Cost per 1000         00       5.50       0.70       4.69       0.35         00       4.20       0.50       3.75       0.30         00       3.80       0.40       3.25       0.25                                                                                                    | Enter                | <ul> <li>Both cost</li> </ul>                          | and retail     | Cost and cal   | culate retail    | Retail and calcul   |                                                                                                    |
| Both cost and retail Cost and calculate retail Re-Calculate cost     Re-Calculate     Copy Row Copy Row     Copy Row     Cost Cost Cost per 1000     Cost     Cost per 1000     Cost     Cost per 1000     Cost     Cost per 1000     Cost     Cost per 1000     Cost     Cost per 1000     Cost     Cost per 1000     Cost     Cost per 1000     Cost     Cost per 1000     Cost     Cost per 1000     Cost     Cost per 1000     Cost     Cost per 1000     Cost     Cost per 1000     Cost     Cost per 1000     Cost     Cost     Co     | Delete Row         Cost and calculate retail         Refail and calculate cost           Delete Row         Cost         Cost per 1000           00         5.50         0.70         4.69         0.35           00         4.20         0.50         3.75         0.30           00         3.80         0.40         3.25         0.25                                                                                                    | -Enter               | Both cost                                              | and retail     | Cost and cal   | culate retail    | Retail and calcul   |                                                                                                    |
| Both cost and retail     Cost and calculate retail     Re-Calculate     Re-Calculate     Copy Row     Copy Row     Copy Row     Cost     Cost      | Delete Row       Cost and calculate retail       Retail and calculate cost         Delete Row       Cost per 1000       Cost per 1000         00       5.50       0.70       4.69       0.35         00       4.20       0.50       3.75       0.30         00       3.80       0.40       3.25       0.25                                                                                                    |                      | Both cost                                              | and retail     | Cost and cal   | culate retail    | O Retail and calcul | A REPORT OF A REPORT OF A REPORT OF A REPORT OF A REPORT OF A REPORT OF A REPORT OF A REPORT OF A REPORT OF A R |
| Copy Row X Delete Row  An Qty Stitches Incl Retail Rate per 1000 Cost Cost per 1000  Cost Print Cost Per 1000  Cost Print Print Pri | Re-Calculate           Delete Row           Cl. Retail         Rate per 1000         Cost         Cost per 1000           00         5.50         0.70         4.69         0.35           00         4.20         0.50         3.75         0.30           00         3.80         0.40         3.25         0.25                                                                                                    |                      |                                                        |                |                |                  |                     | late cost                                                                                                    |
| Tin Qty Stitches Incl Retail Rate per 1000 Cost Cost per 1000                                                                                                    | Retail         Rate per 1000         Cost         Cost per 1000           00         5.50         0.70         4.69         0.35           00         4.20         0.50         3.75         0.30           00         3.80         0.40         3.25         0.25                                                                                                    |                      |                                                        |                |                |                  |                     |                                                                                                    |
| Ain Qty Stitches Incl Retail Rate per 1000 Cost Cost per 1000                                                                                                    | Delete Row         Cost         Cost per 1000           00         5.50         0.70         4.69         0.35           00         4.20         0.50         3.75         0.30           00         3.80         0.40         3.25         0.25                                                                                                    |                      |                                                        |                |                |                  | Re-Calc             | culate                                                                                                    |
| Ain Qty Stitches Incl Retail Rate per 1000 Cost Cost per 1000                                                                                                    | Delete Row           Cl         Rate per 1000         Cost         Cost per 1000           00         5.50         0.70         4.69         0.35           00         4.20         0.50         3.75         0.30           00         3.80         0.40         3.25         0.25                                                                                                    |                      | 12.2                                                   |                |                |                  |                     |                                                                                                    |
| Ain Qty Stitches Incl Retail Rate per 1000 Cost Cost per 1000                                                                                                    | Retail         Rate per 1000         Cost         Cost per 1000           00         5.50         0.70         4.69         0.35           00         4.20         0.50         3.75         0.30           00         3.80         0.40         3.25         0.25                                                                                                    | Co<br>Co             | py Row 🗙 De                                            | elete Row      |                |                  |                     |                                                                                                    |
| 0 5000 550 070 469 0.25                                                                                                    | 00         5.50         0.70         4.69         0.35           00         4.20         0.50         3.75         0.30           00         3.80         0.40         3.25         0.25                                                                                                    | Min Qty              | Stitches Incl                                          | Retail         | Rate per 1000  | Cost             | Cost per 1000       |                                                                                                    |
| 0 5000 5.50 0.70 4.85 0.55                                                                                                    | 00 4.20 0.50 3.75 0.30<br>00 3.80 0.40 3.25 0.25                                                                                                    | 0                    | 5000                                                   | 5.50           | 0.70           | 4.69             | 0.35                |                                                                                                    |
| 12 5000 4.20 0.50 3.75 0.30                                                                                                    | 00 3.80 0.40 3.25 0.25                                                                                                    | 12                   | 5000                                                   | 4.20           | 0.50           | 3.75             | 0.30                |                                                                                                    |
| 30 5000 3.80 0.40 3.25 0.25                                                                                                    |                                                                                                    | 30                   | 5000                                                   | 3.80           | 0.40           | 3.25             | 0.25                |                                                                                                    |
| 54 5000 3.40 0.35 2.40 0.25                                                                                                    | 00 3.40 0.35 2.40 0.25                                                                                                    | 54                   | 5000                                                   | 3.40           | 0.35           | 2.40             | 0.25                |                                                                                                    |
| 90 5000 3.30 0.30 2.70 0.25                                                                                                    | 00 3.30 0.30 2.70 0.25                                                                                                    | 90                   | 5000                                                   | 3.30           | 0.30           | 2.70             | 0.25                |                                                                                                    |
| 150 5000 3.20 0.30 2.70 0.25                                                                                                    |                                                                                                    | 150                  | 5000                                                   | 3.20           | 0.30           | 2.70             | 0.25                |                                                                                                    |
| AA. BAAA AAA AAB                                                                                                    | 00 3.20 0.30 2.70 0.25                                                                                                    | 294                  | 5000                                                   | 3.00           | 0.30           | 2.40             | 0.25                |                                                                                                    |
| 294 5000 3.00 0.30 2.40 0.25                                                                                                    | 00 3.20 0.30 2.70 0.25<br>00 3.00 0.30 2.40 0.25                                                                                                    |                      | E000                                                   | 2.75           | 0.30           | 2.40             | 0.25                |                                                                                                    |
| 294         5000         3.00         0.30         2.40         0.25           582         5000         2.75         0.30         2.40         0.25                                                                                                    | 00 3.20 0.30 2.70 0.25<br>00 3.00 0.30 2.40 0.25<br>00 2.75 0.30 2.40 0.25                                                                                                    | 582                  | 5000                                                   |                |                | 0.00             | 0.00                |                                                                                                    |
| 150 5000 3.20 0.30 2.70 0.25                                                                                                    |                                                                                                    | 150                  | 5000                                                   | 3.20           | 0.30           | 2.70             | 0.25                |                                                                                                    |
|                                                                                                    | 00 3.20 0.30 2.70 0.25                                                                                                    | 294                  | 5000                                                   | 3.00           | 0.30           | 2.40             | 0.25                |                                                                                                    |
| 294 5000 3.00 0.30 2.40 0.25                                                                                                    | 00 3.20 0.30 2.70 0.25<br>00 3.00 0.30 2.40 0.25                                                                                                    |                      | 5000                                                   | 2.75           | 0.30           | 2.40             | 0.25                |                                                                                                    |
| 294 5000 3.00 0.30 2.40 0.25<br>582 5000 2.75 0.30 2.40 0.25                                                                                                    | 00 3.20 0.30 2.70 0.25<br>00 3.00 0.30 2.40 0.25<br>00 2.75 0.30 2.40 0.25                                                                                                    | 582                  | 5000                                                   |                |                | 0.00             | 0.00                |                                                                                                    |

As with the flat rate based on qty, you can enter both the cost and retail prices or calculate either of them.

# Matrix Based On Stitch Count Breaks And Quantity

| General Additional Charges Auto S<br>Menu Description Cust - Embr<br>Print Description Embroidery<br>Out Source To: Don't out so | ichedule Machines<br>roidery- New Order |                      |
|----------------------------------------------------------------------------------------------------|-----------------------------------------|----------------------|
| ieneral Additional Charges Auto S<br>Menu Description Cust - Embr<br>Print Description Embroidery<br>Out Source To: Don't out so | roidery- New Order                      |                      |
| Menu Description Cust - Embr<br>Print Description Embroidery<br>Out Source To: Don't out so                                      | roidery- New Order                      |                      |
| Sales Group Embroidery<br>Default Stitch Count 10000<br>Item Taxable? Tax 1 Non<br>V By defau                                    | ource                                   | Excl from Sales Comm |
| Select Price Method<br>Cost                                                                                                    | Retail<br>0.00                          |                      |
| O Price based on atu                                                                                                    |                                         |                      |
| O Pro-Bated matrix barer                                                                                                    | tion stitch count and du                |                      |
| O'l for failed making based                                                                                                    |                                         |                      |
|                                                                                                    | count breaks and gtv Edit               |                      |

This matrix works well if you charge a flat rate if the stitch count falls within a specified range.

- For example: On a quantity of 12, if the stitch count is anywhere between 2000 and 4999 stitches then the selling price will be \$5.00
- Whether the stitch count is 2300 or 4500 you will still charge \$5.00 (with different rates being charged within different stitch count ranges)

| rix                                      |                                      |                                          |                                             |                                               |                                       |                                |                          |                 |
|------------------------------------------|--------------------------------------|------------------------------------------|---------------------------------------------|-----------------------------------------------|---------------------------------------|--------------------------------|--------------------------|-----------------|
| e <b>r the</b> i<br>Embroid<br>stitch co | number of<br>ery prices<br>unt break | of stitch c<br>are based (<br>s you have | ount break<br>on the stitch<br>then click o | cs you have<br>count break a<br>in the column | : 5<br>and number in<br>header to edi | sins that you of the stitch co | embroider. Please<br>unt | enter the numbe |
| <b>F</b>                                 | a.                                   |                                          |                                             |                                               |                                       |                                |                          |                 |
| Your                                     | Cost Yo                              | ter rate per<br>our Retail               | 1000                                        |                                               |                                       | R                              | e-Calculate              |                 |
|                                          | Copy Row                             |                                          | e Row                                       |                                               |                                       |                                |                          |                 |
| Qty                                      | Profit                               |                                          | 0                                           | 1000                                          | 2000                                  | 5000                           | 10000                    |                 |
|                                          | 0                                    | 0                                        | 1.00                                        | 2.00                                          | 5.00                                  | 10.00                          | 12.00                    |                 |
| -                                        | 0                                    | 0                                        | 0.00                                        | 0.00                                          | 0.00                                  | 0.00                           | 0.00                     |                 |
|                                          |                                      |                                          |                                             |                                               |                                       |                                |                          |                 |

Start by entering the total number of Stitch count breaks you will have (the number can easily be changed later, but you need at least 2 for this to work)

| (          |                                                                                                    |
|------------|----------------------------------------------------------------------------------------------------|
|            | <ul> <li>If you select: Both cost and retail -         <ul> <li>then you must manually fill out both the Your Retail and the Your</li> <li>Cost tabs</li> </ul> </li> </ul>                                   |
| $\bigcirc$ | <ul> <li>If you select: Cost and calculate retail -         <ul> <li>fill out the Your Cost tab (including the Markup column) and click on<br/>Re-Calculate to populate the Retail tab</li> </ul> </li> </ul> |
|            | <ul> <li>If you select: Retail and calculate cost -         <ul> <li>fill out the Your Retail tab (including the Margin column) and click on<br/>Re-Calculate to populate the Cost tab</li> </ul> </li> </ul> |

Next, on the Your Retail tab - click on the column header: click to edit and enter 0 as the first stitch count break.

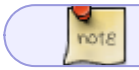

The first break will always be 0

Then enter the next stitch count break in the 2nd column, 3rd column, and so on

Now enter the selling price on the first row under each of those columns

Then you can proceed to enter quantity breaks under the Qty columnn with corresponding selling prices in each "stitch-count break" column.

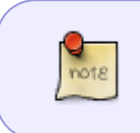

This will be the selling price for any stitch count **up to and including** the number specified in the column-header. For example:

Any stitch count between 1000 and 1999 will be charged at \$1.00 (for qty's below 48)

## emb\_pro-rated-matrix.mp4

# Additional Charges

You can add an unlimited number of additional charges such as digitizing, artwork, bagging and special thread colors etc.

Click on the Additional Charges Tab

- To create a new additional charge, click on the Add button
- To edit an existing charge, select the charge from the list below, and click on the Edit button.
- To delete an existing charge, select the charge from the list below, and click on the Delete button.

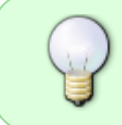

You can change the order in which the additional charges will appear in your sales screen by selecting the charge in the list below and then use the Move Row Up and Move Row Down buttons.

### add-charge.mp4

### 1.) Defaults (can be overridden on the order)

Select if you want FastManager to add this additional charge to the sales screen by default.

• You can always remove or add it on the fly from the sales screen, by deleting the row, or right clicking on the actual embroidery line item and select Additional Charges

In case you or your sales reps forget to charge your customer for additional services it may best to add the line item *by default* and then to delete it from the sales screen if necessary later on.

#### However

If the additional charge is something that you won't charge on a regular basis then it might be better to add these items on the fly later as it could become time consuming to delete these rows every time.

#### 2.)Basic Settings

Next enter a user friendly menu description.

• This is the description that will display when you add this charge on the fly, by right clicking on the embroidery charge line in your sales screen and select 'Additional Charges'

Then enter the default print description. This is the description that will print on your quotations, work orders and invoices. You can over type this description in the sales screen.

If you are out sourcing this additional charge check the 'Out source to' check box and select a default vendor from the drop down list. FastManager will add this item to your PO wizard if this option is selected.

• This is a default setting - the supplier can be changed on the order or on the PO.

You can have FastManager sync the number of items, by default, with the number of colors or items if you like.

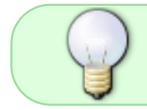

For example: If the additional charge was bagging you may want to synchronize the quantity with the total number of items on the order.

#### 3.) Cost & Selling price

Enter your cost and selling price

The cost has a twofold purpose:

- If you are out-sourcing this service to another vendor then FastManager will use this cost table when generating a PO
- FastManager will also use this cost to calculate the estimated profit on your work order.

#### 4.) Tax settings

Select if the line item should be taxed or not.

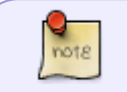

Tax 2 will almost always be *Non* - don't change this unless you have a good reason to do so

#### 5.) Scheduling Options (only relevant if you have the Scheduling module enabled)

If you are using the auto scheduling module, you can select if you want FastManager to automatically create a task or simply add additional time to your machine if this charge is present as a line item in your work order.

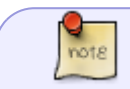

For example: If this additional charge is Digitizing you may want to create a task

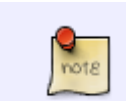

## for your art department.

If this additional charge is Metallic Thread you may simply want to add an additional 30 seconds per garment to your machine time.

If you are creating an additional task you can also specify when you want FastManager to schedule it.

| al Charge                     |                                                                                     |                                |
|-------------------------------|-------------------------------------------------------------------------------------|--------------------------------|
| 2                             | 1                                                                                   |                                |
| Menu Description              | Unbagging Fee                                                                       | Add to sales screen by default |
| Print Description             | Additional Charge to Unbag Goods                                                    | Auto Amortize                  |
| Sales Group                   | Embroidery                                                                          | Print on customer documents    |
| Out Source To                 | Don't out source                                                                    | Hide in sales screen           |
| Sync Qty With.                | Embroidery Quantity                                                                 | Excl from Sales Comm           |
| Cost 0.10                     | Retail 0.15 Item Taxable? 4                                                         | x 1 Non 🗸 Tax 2 Non            |
| Auto Schedule —<br>Auto Sched | ule ? 5<br>o machine time ?<br>ate a new task for this department Packing           | ×                              |
| Add Sec<br>Schedule<br>Number | onds per qty. 15 🔅 🗐<br>e 5 days before the press date Change<br>of days before 5 🛟 |                                |

When complete, click on the Save button to commit your changes.

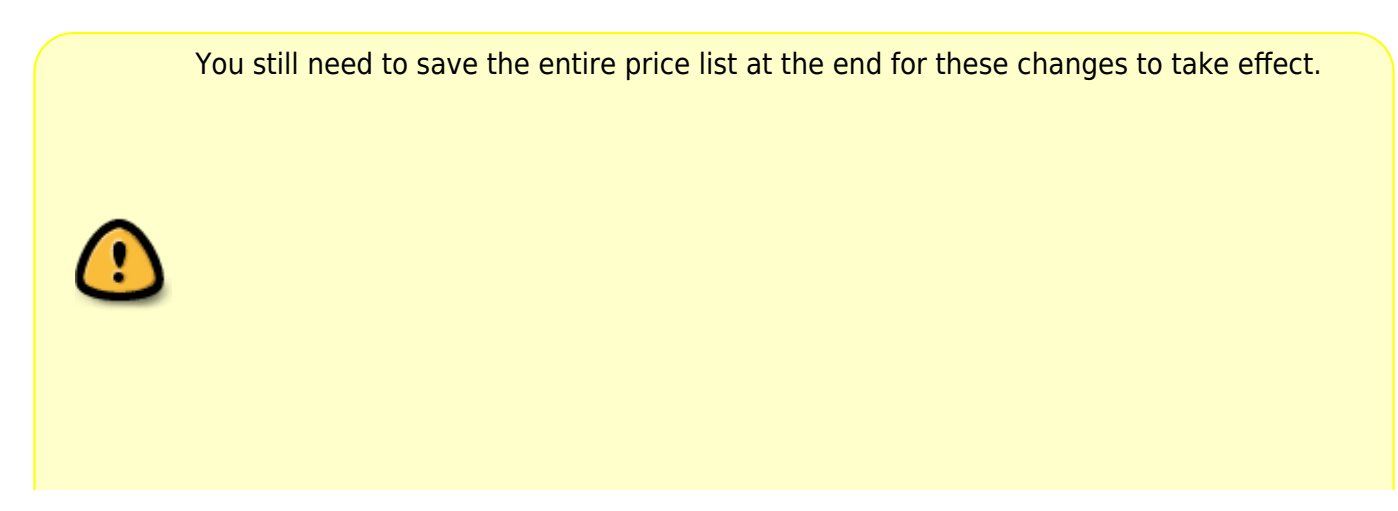

| General Additional Charges Manage Additi Manage add the sales son fly. by right o | Auto Schedule Machines<br>onal Charges.<br>tional charges such as digitoring, pa<br>en by default or not. When creating<br>licking on the embroidery line item a | cking etc. You can a<br>g an order, you can a<br>nd select additional c | so select if this charge should add<br>dd any o'i the charges below, on th<br>harges | to |
|-----------------------------------------------------------------------------------|----------------------------------------------------------------------------------------------------|-------------------------------------------------------------------------|--------------------------------------------------------------------------------------|----|
| Additional Charges                                                                | Add 📝 Edit 🗙 Remove                                                                                                    | Move Row Up                                                             | d Move Row Down                                                                      |    |
| Description                                                                       | Print Description                                                                                                    | Retail Cost                                                             | Add by default                                                                       |    |
| 1 Digitizing                                                                      | Digitizing Preparation fee                                                                                                    | 60                                                                      | 12 🗹                                                                                 |    |
| 2 Additional Charge                                                               | Additional Charge                                                                                                    | 0                                                                       | 0 🗖                                                                                  |    |
| 3 Unbagging Fee                                                                   | Additional Charge to Unibag Goo                                                                                                    | 0.15                                                                    | 01                                                                                   |    |
| 4 Folding Fee                                                                     | Additional Charge for Folding/Po                                                                                                    | 0.25                                                                    | 0.2 🗆                                                                                |    |
| 5 Custom Thread Color                                                             | Additional Charge to Stock New                                                                                                    | 250                                                                     | 75 🗆                                                                                 |    |
| 6 Metallic Thread                                                                 | Additional Charge for Sewing Me                                                                                                    | 0.15                                                                    | 0.1 🖂                                                                                |    |
| 7 Tackle Twill- Old Eng/Gree                                                      | k. Tackle Twill-Old Eng/Greek Per                                                                                                    | 0.2                                                                     | 0.15                                                                                 |    |
| 8 Tackle Twill-Emb in Tail Po                                                     | r Tackle Twill-Embrin Tail PerTa                                                                                                    | 2.25                                                                    | 1.8 🗆                                                                                |    |
| 9 Tackle Twill-Emb on Sleev                                                       | e Tackle Twill-Emb on Sleeve/Le                                                                                                    | 0.3                                                                     | 0.25 🗆                                                                               |    |
|                                                                                   |                                                                                                    | ave S                                                                   | ave As New Cance                                                                     |    |

You can duplicate an entire list of additional charges by duplicating the actual Embroidery Price:

Open any existing item, then simply give it a new name and click on Save As New

# **Auto Scheduling Machines**

You must first add all the machines that will be available at: Scheduling  $\rightarrow$  Embroidery Machines

If you want to make use of FastManager's auto scheduling module you need to tell FastManager how to select and schedule a machine when using this embroidery item.

Click on the Auto Schedule Machines tab.

- From here you will tell FastManager which of your machines are capable of doing this particular type of embroidery.
  - For example: you would probably not want to include your 12 head machine if this embroidery item is called '*Names*'.

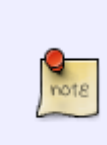

You can also set rules, so FastManager will not select the machine if certain parameters are not met.

For example: you would not want to run any job under 2000 stitches on the 12 head machine as the machine will complete the job before you are done hooping for the next round.

١

To edit an existing machine, select the machine from the list below, and click on the Edit button.

To delete and existing machine from this price list, select the machine from the list below, and click on the Delete button

To add a new machine, click on the Add button.

#### add\_charge\_scheduling.mp4

Once you click on either Edit or Add , you should see this screen:

| Embroidery Price Lists                                                                                                    |                        |                                            |              | >      |
|----------------------------------------------------------------------------------------------------|------------------------|--------------------------------------------|--------------|--------|
| 🗋 New 🞯 Open 💢 Delete                                                                                                    |                        |                                            |              | 🚺 Exit |
| achine Setup                                                                                                    |                        |                                            |              |        |
| Machine                                                                                                    |                        |                                            | ~            |        |
| Please enter the MIN QTY that this machine is allowed to embroide                                                                                                    | r. 0                   |                                            | *            |        |
| Please enter the MAX QTY that this machie is allowed to embroider                                                                                                    | . 0                    |                                            | : 🔫          |        |
| Schedule this machine at least 1 😂 days before the ship dat                                                                                                    | e.                     |                                            |              |        |
| Please enter the MIN stitch count that this machine can embroider.                                                                                                    | 0                      | *                                          |              |        |
| Please enter the Max stitch count that this can should embroider.                                                                                                    | 500000                 | 2                                          |              |        |
| Then add 300 Constrained with the to start with 1 000 Constrained to the Then add the actual embroidery time.  Please select a machine from the drop down You need to select a machine from the drop down liss production time.  Please enter the machine speed. Number of stiches this machine speed. | list<br>ine can run pe | o.<br>Ier to calculate I<br>er minute. 400 | he estimated |        |
|                                                                                                    |                        |                                            | Save         | Cancel |

#### Machine Setup

From the drop down list select the machine that you want to include in the list of machines that can accommodate this price list.

- Enter the **min qty** that this machine is allowed to run.
  - FastManager will automatically eliminate this machine when trying to schedule this job if the min qty is not met.

- Enter the **max qty** that this press is allowed to run.
  - FastManager will automatically eliminate this machine when trying to schedule this job if the max number of pieces are exceeded.
- Then select the minimum number of days *prior to the Ship Date* you want FastManager to search for an open slot to run this machine.

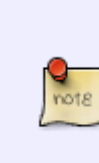

FastManager will try and find and open spot in your schedule <this many days> prior to your ship date. If it cannot find an open spot then FastManager will automatically try the day before and so one.

The number of days it will try is based on the number of days you enter in here. The higher the number the higher the probability that FastManager will see the job as doable. However you will have less time to complete the art and get the goods in. 3 is normally a good number.

• Select the min and max number of stitches that this machine can run.

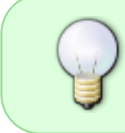

If you are running a low number of stitches on a a machine with many heads, then the machine will run faster than you can hoop. So you may want to prevent your 12 head machine from running less than 2000 sitches.

### **Calculating Production Time**

We now need to tell FastManager how it is going to calculate production time for this machine.

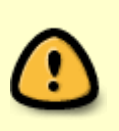

Remember that these production times are based on producing if this price list is selected in your sales screen.

For example:

If this price list is 'Embroidering Caps' then you will have different times than if this price list was 'Embroidering Polos'.

First we need to enter a base time.

This would be the minimum time that you want to schedule a job for and FastManager will start with the base time. This would basically include how long it takes to get the shirts, thread and backing to the machine. This does NOT include setup and break down time.

Next we need to enter the setup and break down time.

This time is calculated "per head". Thus FastManager will multiply the time with the number of heads, and then add it to the base time.

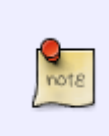

These times are specified in seconds. If you click on the calculator button it will automatically ADD additional seconds to the existing number of seconds. *For example:* 

If you want to enter 7 minutes for the base time then you would click on the calculator

note

button and select 5 min and then click on the calculator button again and select 2 min.

Next you need to select your machine speed - how many stitches can this machine run per minute. Bear in mind that this number could change depending on the type of embroidery, specifically: the type of embroidery that this particular pricelist item is being setup for.

Click on the Save button when you are done.

Rmember that you also need to save the entire price list for these changes to take effect.

#### ← Markups & Pricelists

Catalogs & Items: Overview ⇒

From: https://docs.fastmanager.com/ - FastManager Help Manual

Permanent link: https://docs.fastmanager.com/pricing/embroidery

Last update: 2020/06/18 10:03

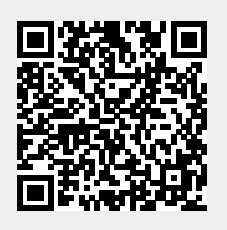